# Anleitung: Dateianhänge in Zotero über WebDAV mit <u>bwSync&Share</u> synchronisieren

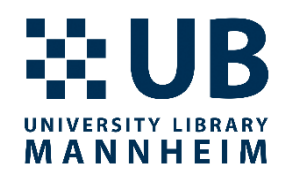

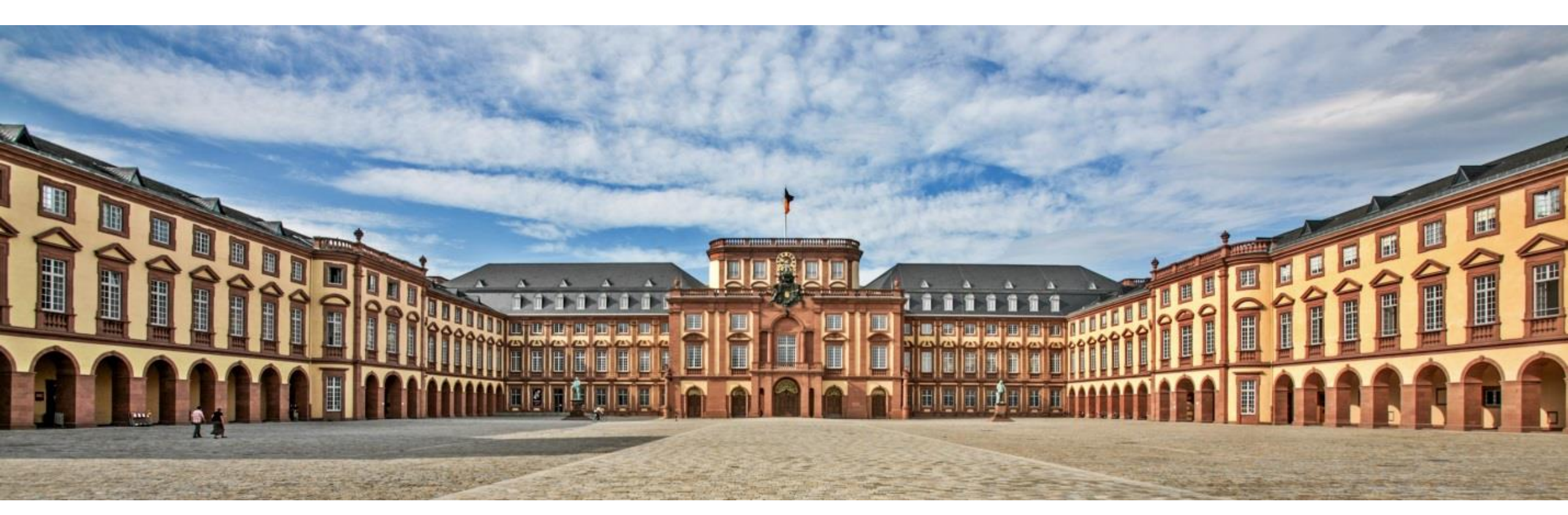

Zotero-Datei-Synchronisation mit WebDAV

09/2023

## Hintergrund

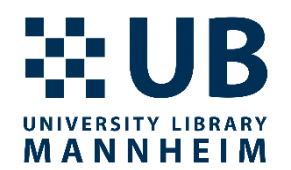

- Die Zotero-Speicherkapazität f
  ür Dateianh
  änge wie PDFs ist auf 300 MB begrenzt
- Zusätzlicher Speicherplatz kann bei Zotero <u>erworben werden</u>
- Alternativ kann man über WebDAV eine Cloud-Lösung in Zotero als Speicherort einbinden
- Die folgende Anleitung dient dazu, die Synchronisierung von Zotero-Dateianhängen über WebDAV mit bwSync&Share einzurichten
- Dieser funktioniert allerdings nur für individuelle, <u>nicht für</u> <u>Gruppenbibliotheken</u>
- Zotero-Dokumentation zur Synchronisierung: <u>https://www.zotero.org/support/sync</u>

# bwSync&Share

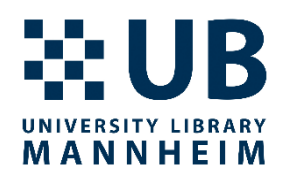

- Der Landesdienst bwSync&Share ist ein Online-Speicherdienst für Beschäftigte und Studierende an den Universitäten und Hochschulen in Baden-Württemberg. Dieser wird seit 2014 am KIT betrieben und ermöglicht es den Nutzenden, Daten zwischen verschiedenen Computern und mobilen Endgeräten zu synchronisieren bzw. unter teilnehmenden Personen auszutauschen.
- https://www.scc.kit.edu/dienste/bwSyncAndShare.php

## bwSync&Share

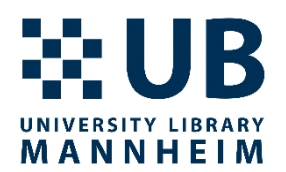

- Hier stehen Ihnen 50 GB Speicherplatz zur Verfügung (Stand 04/2023)
- bwSync&Share können Sie nur solange nutzen, wie Sie Mitglied einer Universität oder Hochschule in Baden-Württemberg sind.
- Eine Liste an Alternativen finden Sie hier: <u>https://www.zotero.org/support/kb/webdav\_services</u>

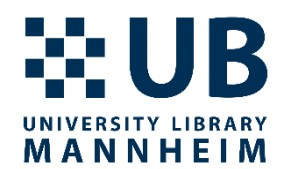

### bwSync&Share

Zotero-Datei-Synchronisation mit WebDAV

09/2023

## Anmeldung bei bwSync&Share

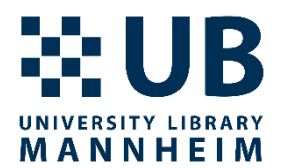

- <u>https://bwsyncandshare.kit.edu</u>
- Melden Sie sich als , Mitglied im bwSync&Share-Verbund' an

| bw Sync & Share                     |  |
|-------------------------------------|--|
| Anmeldeoptionen:                    |  |
| Mitglied im bwSync&Share-Verbund *) |  |
| SSO Helmholtz AAI user account      |  |
| Gast                                |  |

Zotero-Datei-Synchronisation mit WebDAV

### Anmeldung bei bwSync&Share

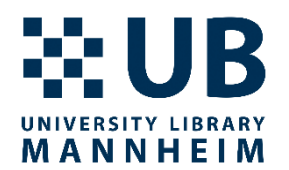

• Wählen Sie , Universität Mannheim' als Institution aus

### Willkommen

Sie wurden von einem Dienst hierher weitergeleitet, um sich zu authentifizieren: bwSync&Share

| Heimatorganisation<br>merken: |                                                              |
|-------------------------------|--------------------------------------------------------------|
| Föderation:                   | Alle -                                                       |
| Suchfilter:                   | mannheim                                                     |
| Heimatorganisation:           | DHBW Mannheim<br>Hochschule Mannheim<br>Universität Mannheim |

### Anmeldung bei bwSync&Share

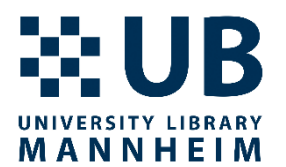

• Melden Sie sich nun mit Ihrer Universitäts-ID und Ihrem Passwort an

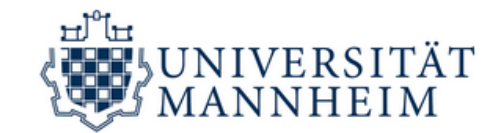

### IdP Universität Mannheim

### Anmeldung

### Anmelden bei

Föderierte Dienste am KIT Service Provider für föderierte Dienste am KIT

Uni-ID (Kennung)

### Passwort

- Anmeldung nicht speichern
- Die zu übermittelnden Informationen anzeigen, damit ich die Weitergabe gegebenenfalls ablehnen kann.

Zotero-Datei-Synchronisation mit WebDAV

### Anmelden

09/2023

# Konfiguration von bwSync&Share

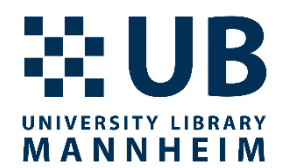

- Klicken Sie nun auf das Icon in der oberen rechten Ecke und wählen ,Einstellungen'
- Wählen Sie dann im Menü links oben ,Sicherheit'
- Unter ,Geräte & Sitzungen' geben Sie nun bei ,App-Name' (z. B.) ,zotero' an und klicken dann auf ,Neues App-Passwort' erstellen

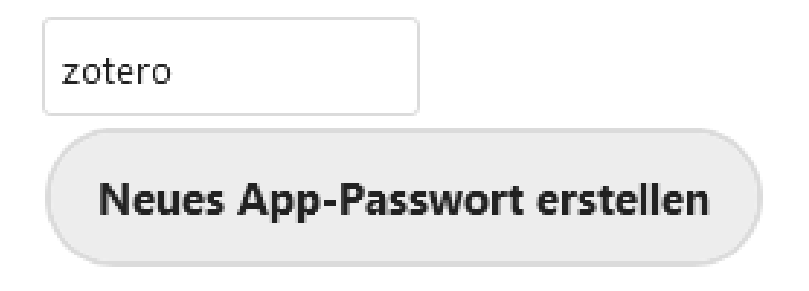

- Kopieren Sie die den generierten Benutzernamen und das Passwort
- <u>Achtung</u>: Aus Sicherheitsgründen wird das Passwort nur einmal angezeigt

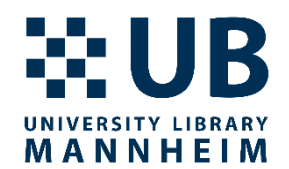

### Zotero

Zotero-Datei-Synchronisation mit WebDAV

## **Konfiguration in Zotero**

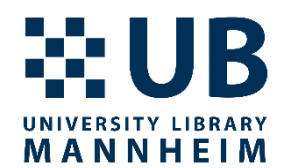

- Öffnen Sie Zotero und wählen (im Normalfall oben links) zuerst ,Bearbeiten' und dann ,Einstellungen'
- Wählen Sie dann den Reiter ,Sync' und bei ,Datei-Synchronisierung' die Option ,Dateianhänge in Meine Bibliothek synchronisieren mit WebDAV'
- Geben Sie folgende URL an: bwsyncandshare.kit.edu/remote.php/webdav
- Geben Sie danach den in bwSync&Share generierten Nutzernamen und das Passwort ein
- Klicken Sie auf ,Server prüfen' (ggf. wiederholen) und verlassen Sie nach erfolgreicher Konfiguration die Einstellungen über ,OK'

### **Konfiguration in Zotero**

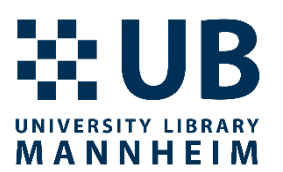

| Datei-Synchronisierung                                          |                                                               |  |  |
|-----------------------------------------------------------------|---------------------------------------------------------------|--|--|
| ☑ Dateianhänge in Meine Bibliothek synchronisieren mit WebDAV ∨ |                                                               |  |  |
|                                                                 | Lui                                                           |  |  |
| UKL:                                                            | https v :// bwsyncandshare.kit.edu/remote.php/webdav /zotero/ |  |  |
| Benutzername:                                                   |                                                               |  |  |
| Passwort:                                                       |                                                               |  |  |
|                                                                 | Server prüfen                                                 |  |  |

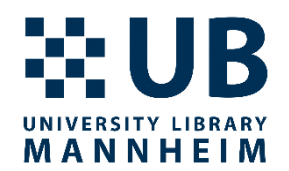

- Bei Fragen oder Problemen können Sie sich jederzeit an uns wenden:
- <u>literaturverwaltung.ub@uni-mannheim.de</u>